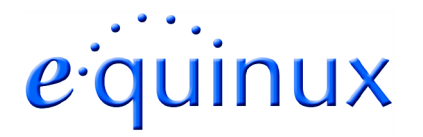

## **VPN Tracker for Mac OS X**

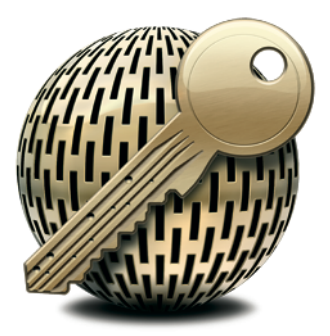

### How-to:

## Interoperability with

## NetScreen

## **Internet Security Appliances**

Rev. 4.0

Copyright © 2003-2004 equinux USA Inc. All rights reserved.

## 1. Introduction

This document describes how VPN Tracker can be used to establish a connection between a Macintosh running Mac OS X and a NetScreen Internet Security Appliance.

The NetScreen is configured as a router connecting a company LAN to the Internet.

This paper is only a supplement to, not a replacement for, the instructions that have been included with your NetScreen. Please be sure to read those instructions and understand them before starting.

All trademarks, product names, company names, logos, screenshots displayed, cited or otherwise indicated on the How-to are the property of their respective owners.

EQUINUX SHALL HAVE ABSOLUTELY NO LIABILITY FOR ANY DIRECT OR INDIRECT, SPECIAL OR OTHER CONSEQUENTIAL DAMAGES IN CONNECTION WITH THE USE OF THE HOW-TO OR ANY CHANGE TO THE ROUTER GENERALLY, INCLUDING WITHOUT LIMITATION, ANY LOST PROFITS, BUSINESS, OR DATA, EVEN IF EQUINUX HAS BEEN ADVISED OF THE POSSIBILITY OF SUCH DAMAGES.

## 2. Prerequisites

First you have to make sure that your NetScreen has VPN support built in. Please refer to your NetScreen manual for details.

Furthermore you should use a recent NetScreen fimware version. The latest firmware release for your NetScreen appliance can be obtained from

http://www.NetScreen.com/

For this document, ScreenOS 4.01 and 5.0.0r3.0 has been used.

When using Pre-shared key authentication you need one VPN Tracker Personal Edition license for each Mac connecting to the NetScreen.

VPN Tracker is compatible with Mac OS X 10.2.5+ / 10.3.

# 3. Connecting to a NetScreen VPN Appliance (single user)

In this example the Mac running VPN Tracker is directly connected to the Internet via a dialup or PPP connection.<sup>1</sup>

The NetScreen is configured in NAT mode and has the static WAN IP address 169.1.2.3 and the private LAN IP address 192.168.1.1. The Stations in the LAN behind the NetScreen use 192.168.1.1 as their default gateway and should have a working Internet connection.

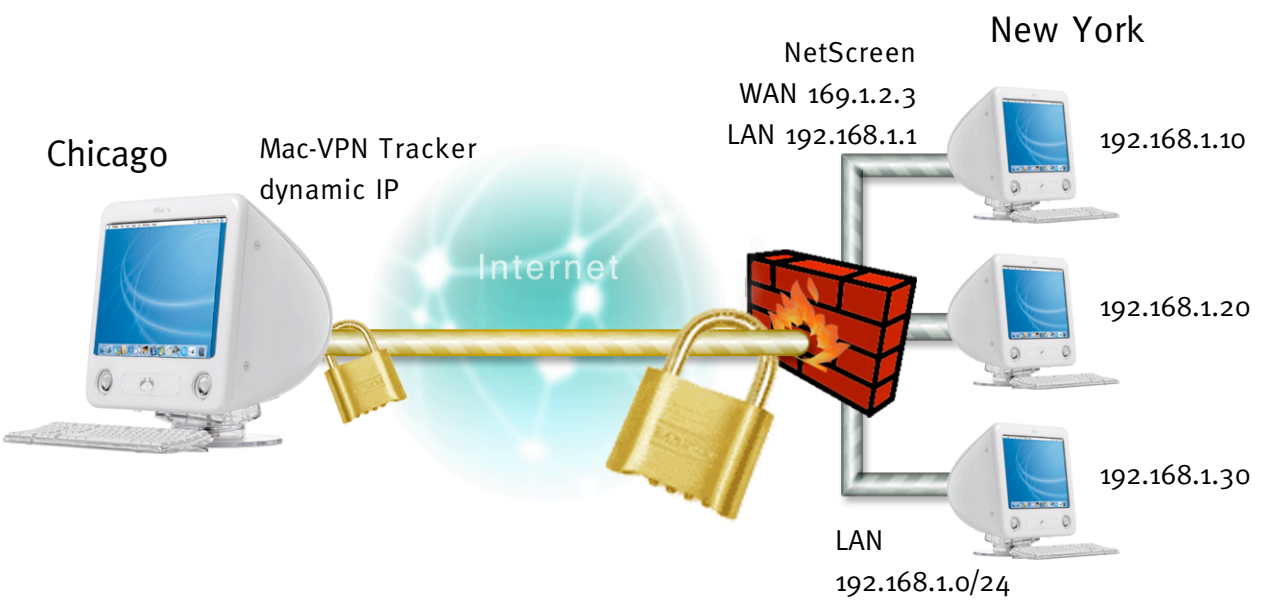

Figure 1: VPN Tracker – NetScreen connection diagram

<sup>&</sup>lt;sup>1</sup> Please note that the connection via a router, which uses Network Address Translation (NAT), only works if the NAT router supports "IPSEC passthrough". Please contact your router's manufacturer for details.

#### 3.1 <u>NetScreen Configuration</u>

The pre-defined VPN Tracker connection type has been created using the default settings for your NetScreen appliance. If you change any of the settings on the NetScreen, you will eventually have to adjust the connection type in VPN Tracker.

#### **Step 1** Create a new User Group:

Go to [Objects -> Users -> Local Groups]. Click "New" to add a goup. Type in an arbritary group name eg. vpntracker-dialup.

| 000                                                                                                    | NetScreen Administration Tools (ns5xt)                                                                   |       | 0     |
|----------------------------------------------------------------------------------------------------|----------------------------------------------------------------------------------------------------|-------|-------|
|                                                                                                    | Objects > User Groups > Local > Edit                                                                     | ns5xt | ?     |
| NETSOREEN<br>Science Security Sciences<br>NS5XT<br>Home<br>Configuration<br>NS5XT<br>Home<br>Configuration<br>NS5XT<br>Home<br>Configuration<br>NS5XT<br>NS5XT<br>NS5 | Objects > User Groups > Local > Edit         Group Name       vpstracker-dialap         < Croup Members> | ns5xt |       |
| + Wizards<br>+ Help<br>Logout                                                                                                    |                                                                                                    |       |       |
|                                                                                                    |                                                                                                    |       |       |
| Document: Done                                                                                                    |                                                                                                    |       | 0 //. |

Figure 2: NetScreen – Create User Group

#### Step 2 Create a new user:

Go to [Objects -> Users -> Local]. Then add a user (eg. vpntracker@example.net) to the previously created group. Select "IKE User" and "Simple Identity" and type in an IKE Identity eg. your email adress.

| 000                                                                                                    | NetScreen Administrat                                                                                                    | ion Tools (ns5xt)                                                                                                    |      |
|----------------------------------------------------------------------------------------------------|----------------------------------------------------------------------------------------------------|----------------------------------------------------------------------------------------------------|------|
|                                                                                                    | Objects > Users > Local > Edit                                                                                                    | ns5xi                                                                                                    | : ?  |
| O     O     O | NetScreen Administrat Objects > Users > Local > Edit User Name vpstracker@example.ne Status Status IKE User Simple Identity IKE ID Type Use Distinguished Name For ID CN OU Organization Location State Country E-mail Container Authentication User XAuth User IXEN | Auth/IKE/L2TP/XAuth User  Auth/IKE/L2TP/XAuth User  Disable  Number of Multiple Logins with Same ID 1  IKE Identity  User Password  User Password |      |
| + Help                                                                                                    | L2TP User                                                                                                    |                                                                                                    |      |
| - Logout                                                                                                    | L2TP/XAuth Remote Settings<br>IP Pool<br>Primary DNS IP<br>Secondary DNS IP<br>0.0.0                                                                                                    | ( Remote IP: 0.0.0.0 )<br>Static IP 0.0.0.0<br>Primary WINS IP 0.0.0.0<br>Secondary WINS IP 0.0.0.0<br>OK Cancel                                  |      |
| Document: Done                                                                                                    |                                                                                                    |                                                                                                    | 9 // |

Figure 3: NetScreen – Create User

Step 3 Add user to your vpnuser group:

Go to [Objects -> Users -> Local Groups]. Then click on "Edit". Select the user from the list and click on "«".

| 000                                                                                                    | NetScreen Administration Tools (ns5xt)                                                                                                    |       | 0    |
|----------------------------------------------------------------------------------------------------|----------------------------------------------------------------------------------------------------|-------|------|
|                                                                                                    | Objects > User Groups > Local > Edit                                                                                                    | ns5xt | ?    |
| NETSCREEN<br>Scalable Security Solutions                                                                                                    |                                                                                                    |       |      |
| NSDCT  Home Configuration Network Screening Policies VPNs Objects Services Users Local Local Groups External Groups Freedules Group Expressions Certificates Attacks Reports Wizards Help Logout | Group Name       vptracker-dialup         Group Members>       Image: Comparison of the second second s |       |      |
| Document: Done                                                                                                    |                                                                                                    |       | 0 // |

Figure 4: NetScreen - User Group settings

**Step 4** Create a new Gateway:

- Gateway Name: arbritary Name (e.g. mac-vpntracker)
- Security Level: Compatible
- Remote Gateway Type: **Dialup User**: the previously created User Group
- Preshared Key: your Pre-shared key

**Please Note:** Every user in the Dialup User Group "vpntracker-dialup" uses the same Pre-shared key. If you don't want to allow this, you must create a separate gateway for every user.

| VTNs > Autokey Advanced > Gateway > Edit ns5xt                                                                                                    | ? |
|----------------------------------------------------------------------------------------------------|---|
| - EN                                                                                                    |   |
| Netros       Netros         Netros       Netros         Netros       Screening         Policies       Policies         VPNs       AutoKey KKE         AutoKey KKB       Screening         Policies       Dialup User         VPNs       Vent Status         Monitor Status       Dialup User Group         VPN Groups       Monitor Status         Objects       Reports         Wizards       Help         Logout       Logout | _ |
| Document: Done                                                                                                    | 0 |

Figure 5: NetScreen – Gateway Settings

Click on the "Advanced" Button and enable "Aggressive Mode". You can leave the other settings at their default value (i.e. NAT-Traversal and all other options should be unchecked).

| 000                                                                                                    | NetScreen Administration Tools (ns5xt)                                                                                                    | 0    |
|----------------------------------------------------------------------------------------------------|----------------------------------------------------------------------------------------------------|------|
|                                                                                                    | VPNs > AutoKey Advanced > Gateway > Edit ns5;                                                                                                    | xt ? |
| NETSCREEN<br>NETSCREEN<br>Statistic Statistics<br>NS5XT<br>Home<br>Configuration<br>Network<br>Screening<br>Policies<br>VPNs<br>AutoKey IKE<br>AutoKey IKE<br>AutoKey Advanced<br>Gateway<br>P1 Proposal<br>P2 Proposal<br>P2 Proposal<br>XAuth Settings<br>VPN Groups<br>Manual Key<br>+ L2TP<br>Monitor Status | NetScreen Administration Tools (ns5xt)         VPNs > AutoKey Advanced > Gateway > Edit         Security Level         Predefined Standard O Compatible Basic         User Defined Coutom         Phase 1 Proposal         pre-g2-3des-sha ÷       pre-g2-3des-md5 ÷         Mode (Initiator) O Main (ID Protection) Aggressive         Enable NAT-Traversal         UDP Checksum         Keepalive Frequency O Seconds (0~300 Sec)         Heartbeat         Hello O Seconds (0~3600 Sec)         Reconnect O Seconds (60~9999 Sec)         Threshold 3 | xt ? |
| Objects     Reports     Wizards     Help     Logout                                                                                                    | Local Authentication            ● Allow Any          User         None         User Group         Allowed Authentication Type         CHAP Only         External Authentication         None         Allow Any         Ouser Group         Allow Any         Ouser Group         Name         User Group         Name         Allowed Authentication Type         CHAP Only         Bypass Authentication         Vser Name         Password         Allowed Authentication Type         CHAP Only                                                       |      |

Figure 6: NetScreen – Advanced Gateway settings

#### Step 5 Create a new AutoKey IKE

Go to [VPNs -> Autokey IKE] and click "New". Enter a name and select "Compatible" as Security Level. Choose as "Remote Gateway" the predefined gateway from step 4 (e.g. "mac-vpntracker").

| 000                                                                                                    | NetScreen Administration Tools (ns5xt)                                                                                                    |       | 0     |
|----------------------------------------------------------------------------------------------------|----------------------------------------------------------------------------------------------------|-------|-------|
|                                                                                                    | VPNs > AutoKey IKE > Edit                                                                                                    | ns5xt | ?     |
| <ul> <li>NETSCREEN'<br/>Sclable Security Solutions</li> <li>NETSCREEN'<br/>Sclable Security Solutions</li> <li>NESSAT</li> <li>Home</li> <li>Configuration</li> <li>Network</li> <li>Screening</li> <li>Policies</li> <li>VPNs</li> <li>AutoKey IKE</li> <li>AutoKey IKE</li> <li>AutoKey Advanced</li> <li>Gateway</li> <li>P1 Proposal</li> <li>P2 Proposal</li> <li>XAuth Settings</li> <li>VPN Groups</li> <li>Manual Key</li> <li>L2TP</li> <li>Monitor Status</li> <li>Objects</li> <li>Reports</li> <li>Wizards</li> <li>Help</li> <li>Logout</li> </ul> | VPN Name  Security Level Standard Compatible Basic Custom  Remote Gateway Predefined mac-vpntracker : Create a Simple Gateway  Gateway Name Type Static IP Address/Hostname Dialup User User None Dialup User User None Dialup Group Group None Local ID (optional) Preshared Key Use As Seed Basic Outgoing Interface untrust :  OK Cacel Advanced | ns5xt |       |
| Document: Done                                                                                                    |                                                                                                    |       | 0 /   |
| bootament. Done                                                                                                    |                                                                                                    |       | - 11. |

Figure 7: NetScreen - AutoKey IKE settings

Click on "Advanced" to check the default settings. Normally it isn't necessary to change anything here.

| 000                                                                                                    | NetScreen Administration Tools (ns5xt)                                                                                                    |       | 0    |
|----------------------------------------------------------------------------------------------------|----------------------------------------------------------------------------------------------------|-------|------|
|                                                                                                    | VPNs > AutoKey IKE > Edit                                                                                                    | ns5xt | ?    |
| NETSCREEN<br>Statistic Strenthy Statistics<br>NS5XT<br>Home<br>Configuration<br>Network<br>Screening<br>Policies<br>VPNs<br>AutoKey IKE<br>AutoKey Advanced<br>Gateway<br>PI Proposal | NetScreen Administration Tools (ns5xt)         VPNs > AutoKey IKE > Edit         Security Level         Predefined       Standard         Output       Custom         Phase 2 Proposal         nopfs-esp-3des-sha       nopfs-esp-3des-md5         Replay Protection         Transport Mode       (For L2TP-over-IPSec only)         Bind to Tunnel Interface       none         Tunnel Zone       Untrust-Tun | ns5xt |      |
| PI Proposal<br>P2 Proposal<br>VPN Groups<br>VPN Groups<br>L2TP<br>Monitor Status<br>Objects<br>Reports<br>Wizards<br>Help<br>Logout                                                   | Proxy-ID -<br>Local IP / Netmask 0.0.0.0 / /<br>Remote IP / Netmask 0.0.0.0 / /<br>Service ANY<br>VPN Group None : Weight 0<br>VPN Monitor -<br>Source Interface default :<br>Destination IP 0.0.0<br>Optimized -<br>Rekey<br>Return Cance                                                                                                    |       |      |
| Document: Done                                                                                                    |                                                                                                    |       | 0 // |

Figure 8: NetScreen - Advanced AutoKey IKE settings

| 000                                                                                                    | NetScre                   | en Administration Tools | s (ns5xt)  |         |           | $\bigcirc$ |
|----------------------------------------------------------------------------------------------------|---------------------------|-------------------------|------------|---------|-----------|------------|
|                                                                                                    | VPNs > AutoKey IKE        |                         |            |         | ns5xt     | ?          |
| - AV                                                                                                    | List 20 <b>‡</b> per page |                         |            |         |           | New        |
| NETSCREEN <sup>*</sup><br>Scalable Security Solutions                                                                                                    |                           | <b>6</b> -1             | <b>5</b>   |         | <b>C</b>  |            |
| NS5XT                                                                                                    | Name                      | Gateway                 | Compatible | Monitor | Configure |            |
| <ul> <li>Home</li> <li>Configuration</li> <li>Network</li> <li>Screening</li> <li>Policies</li> <li>VPNs</li> <li>AutoKey IKE</li> <li>AutoKey Advanced</li> <li>Gateway</li> <li>P1 Proposal</li> <li>P2 Proposal</li> <li>XAuth Settings</li> <li>VPN Groups</li> <li>Manual Key</li> <li>L2TP</li> <li>Monitor Status</li> <li>Objects</li> <li>Wizards</li> <li>Help</li> <li>Logout</li> </ul> | mac-vpntracker            | mac-vpntracker          | Compatible | Off     | Edit Remo | ve         |
| Document: Done                                                                                                    |                           |                         |            |         |           | 6          |

After steps 1-5 the IPSec Configuration should look like this:

Figure 9: NetScreen - Auto IKE Summary

#### Step 6 Create a new Policy

You must now edit the Firewall policies to allow the VPN Tracker Mac to access the local network on the NetScreen side.

To create a new policy, choose "From: Untrust" -> "To: Trust" and press the "New" button:

- Source Address: Address Book -> Dial-Up VPN
- Destination Address: the network behind your Netscreen appliance (e.g. 192.168.1.0/24)
- Action: Tunnel
- Tunnel: the previously created VPN (e.g. mac-vpntracker)
- Position at Top: checked

| 000                                               | Net                               | Screen Administration Tools (ns5xt)                                                                               |       | 0     |
|---------------------------------------------------|-----------------------------------|----------------------------------------------------------------------------------------------------|-------|-------|
|                                                   | Policies (From Untrust To         | Trust)                                                                                                    | ns5xt | ?     |
| - EN                                              |                                   |                                                                                                    |       |       |
| NETSCREEN<br>Scalable Secarity Solations<br>NS5XT | Name (optional)<br>Source Address | New Address                                                                                                    |       |       |
| + Configuration<br>+ Network<br>+ Screening       | Destination Address               | Address Book Entry Dial-Up VPN      Multiple     New Address 192.168.0.1      Address Book Entry Any     Multiple |       |       |
| Policies<br>+ VPNs<br>+ Objects<br>+ Reports      | Service<br>Application            | ANY : Multiple                                                                                                    |       |       |
| Help     Logout                                   | Action                            | Tunnel : Deep Inspection<br>VPN mac-vpntracker :                                                                  |       |       |
|                                                   |                                   | Modify matching bidirectional VPN policy L2TP None                                                                |       |       |
|                                                   | Logging<br>Position at Top        | <ul> <li>☑</li> </ul>                                                                                             |       | _     |
|                                                   |                                   | OK Cancel Advanced                                                                                                |       |       |
|                                                   |                                   |                                                                                                    |       |       |
|                                                   |                                   |                                                                                                    |       |       |
|                                                   |                                   |                                                                                                    |       |       |
| Document: Done                                    |                                   |                                                                                                    |       | S //. |

Figure 10: NetScreen - Policies

#### 3. Connecting to a NetScreen VPN Appliance (single user)

#### 3.2 VPN Tracker configuration

**Step 1** Add a new connection with the following options:

- Vendor: "NetScreen"
- Model: your VPN device

| e O Connection: New York                                                                                                    |  |
|----------------------------------------------------------------------------------------------------|--|
| Connection: New York                                                                                                    |  |
| Connection Network Authentication Identifiers DNS                                                                                                    |  |
| Vendor: Juniper Networks                                                                                                    |  |
| Model:       Juniper Networks NetScreen-500         Juniper Networks NetScreen-500         Juniper Networks NetScreen-SCT         Juniper Networks NetScreen-SXP         Image: State of the state of the state of t |  |
| Click the lock to prevent further changes.                                                                                                    |  |
| Cancel OK                                                                                                    |  |

Figure 11: VPN Tracker - Connection settings

**Step 2** Change your Network Settings:

- VPN Server Address: public IP address of your VPN Gateway (e.g. 169.1.2.3)
- Remote Network/Mask: network address and netmask of the remote network (eg. 192.168.1.0/255.255.255.0).

| 00          | Connection: New York                        |
|-------------|---------------------------------------------|
|             | Connection: New York                        |
| Connec      | tion Network Authentication Identifiers DNS |
|             | Topology: Host to Network                   |
|             | Network Port: Automatic                     |
| VPN Gate    | eway Address: 169.1.2.3                     |
| 1           | Local Address: optional                     |
| Remote N    | letwork/Mask: 192.168.1.0 / 255.255.255.0 + |
| Click the I | lock to prevent further changes.            |

Figure 12: VPN Tracker – Network settings

**Please note:** In order to access multiple remote networks simultaneously, just add them by pressing the Plus-button.<sup>2</sup>

<sup>&</sup>lt;sup>2</sup> For this step VPN Tracker Professional Edition is needed.

**Step 3** Change your Authentication Settings:

- Pre-shared key: the same Pre-shared key as in the NetScreen configuration.
- Enable XAUTH if the corresponding option is enabled on the NetScreen.

| 00    | Connection: New York                                                               |
|-------|------------------------------------------------------------------------------------|
|       | Pre-shared key:     presharedkey                                                   |
| Co    | C Enter key when establishing connection DNS<br>The key will not be saved on disk. |
| í í   | Cancel OK                                                                          |
|       | Enable Extended Authentication (XAUTH)                                             |
|       |                                                                                    |
|       |                                                                                    |
|       |                                                                                    |
|       |                                                                                    |
| Click | the lock to prevent further changes.                                               |
|       | Revert Save                                                                        |

Figure 13: VPN Tracker - Authentication settings

**Step 4** Identifier Settings:

- Local Identifier: your identity you've supplied in figure 2 in section 3.1 (e.g. vpntracker@equinux.com)
- Remote Identifier: Remote endpoint IP address.

| <b>⊜</b> ⊖ ⊖ C                          | onnection: New York                                                                                                    |                                                       |      |
|-----------------------------------------|----------------------------------------------------------------------------------------------------|-------------------------------------------------------|------|
| Connection:                             | New York                                                                                                    |                                                       |      |
| Connection Networ                       | k Authentication                                                                                                    | Identifiers                                           | DNS  |
| Local Identifier:<br>Remote Identifier: | <ul> <li>Local endpoint IP</li> <li>Own certificate</li> <li>vpntracker@equi</li> <li>Remote endpoint</li> <li>Remote certificate</li> <li>Verify remote ide</li> </ul> | address<br>nux.cc Email<br>IP address<br>e<br>ntifier |      |
| Click the lock to prevent               | urther changes.                                                                                                    | Revert                                                | Save |

Figure 14: VPN Tracker - Identifier settings

**Step 5** Save the connection and Click "Start IPsec" in the VPN Tracker main window.

You're done. After 10-20 seconds the red status indicator for the connection should change to green, which means you're securely connected to the NetScreen. After IPsec has been started, you may quit VPN Tracker. The IPsec service will keep running.

Now to test your connection simply ping a host in the NetScreen network from the dialed-in Mac in the "Terminal" utility:

ping 192.168.1.10

## 4. Connecting to a NetScreen VPN Appliance (multiple users)

In order to authenticate multiple clients with different credentials, we recommend using XAuth for user authentication. To assign virtual IP addresses by the NetScreen appliance, Mode-Config will be used.

**Step 1** Please refer to step 1 in section 3.2.

#### **Step 2** Create new users:

Go to [Objects -> Users -> Local]. Then add a user (eg. vpntracker@example.net) to the previously created group. Select **"IKE User"** and **"Simple Identity"** and type in an IKE Identity eg. your email adress. Additionally, check the **"XAuth User"** box and enter a password for the user. Repeat this step for all your users.

| 00                                        | NetScreen Adm                   | inistration Tools (ns5xt)              |       | 0 |
|-------------------------------------------|---------------------------------|----------------------------------------|-------|---|
| Ођ                                        | ects > Users > Local > Edit     |                                        | ns5xt | ? |
|                                           |                                 |                                        |       |   |
| NETSCREEN*<br>Scalable Security Solutions |                                 | uth/IKE/J2TP/XAuth liser               |       |   |
|                                           |                                 |                                        |       |   |
| - <u>Home</u>                             | User Name vpntracker            | Groups: vpntracker-dialup              |       |   |
| + <u>Configuration</u>                    | Status 💿 Enable                 | O Disable                              |       |   |
| + Screening                               | V IKE User                      | Number of Multiple Logins with Same ID |       |   |
| - Policies                                | Simple Identity                 |                                        |       |   |
| - <u>VPNs</u>                             | IKE ID Type AUTO                | IKE Identity vpntracker@equinux.com    |       |   |
| - AutoKey Advanced                        | O Use Distinguished Name For ID |                                        |       |   |
| - Gateway                                 | CN                              |                                        |       |   |
| P1 Proposal                               | ou                              |                                        |       |   |
| - XAuth Settings                          | Organization                    |                                        |       |   |
| VPN Groups                                | Location                        |                                        |       |   |
| <u>Manual Key</u>                         | State                           |                                        |       |   |
| - Monitor Status                          | Country                         |                                        |       |   |
| = <u>Objects</u>                          | E-mail                          |                                        |       |   |
| + Addresses                               | Container                       |                                        |       |   |
| - Users                                   |                                 | liter Decimord ******                  |       |   |
| <u>    Local</u>                          | Authentication User             | Confirm Password ******                |       |   |
| - Local Groups                            | VAUTO USer                      | Commit Password                        |       |   |
| – IP Pools                                |                                 |                                        |       |   |
| Schedules                                 | L2TP/XAuth Remote Settings      | ( Remote IP: 0.0.0.0 )                 |       |   |
| <u>Group Expressions</u>                  | IP Pool None 🔻                  | Static IP 0.0.0.0                      | _     |   |
| + Attacks                                 | Primary DNS IP 0.0.0            | Primary WINS IP 0.0.0.0                | _     |   |
| + Reports                                 | Secondary DNS IP 0.0.00         | Secondary WINS IP 0.0.0.0              |       |   |
| + <u>Wizards</u>                          |                                 |                                        |       | - |
| Logout                                    |                                 | OK                                     |       |   |
|                                           |                                 |                                        |       |   |
|                                           |                                 |                                        |       |   |
|                                           |                                 |                                        |       |   |
|                                           |                                 |                                        |       |   |
|                                           |                                 |                                        |       |   |

Figure 15: NetScreen - XAuth User settings

#### Step 3 Add users to your vpnuser group:

Go to [Objects -> Users -> Local Groups]. Then click on "Edit". Select the users from the list and click on "«", in order to add them to your group.

| 000                                                                                                    | http://192.168.13.101 - NetScreen Administration Tools (ns5xt)                                                                                            |       | 0  |
|----------------------------------------------------------------------------------------------------|----------------------------------------------------------------------------------------------------|-------|----|
| - EN                                                                                                    | Objects > User Groups > Local > Edit                                                                                                    | ns5xt | ?  |
| NETSCREEN<br>Salak Strain Statist<br>NSSOT<br>Home<br>Configuration<br>NSSOT<br>Screening<br>Policies<br>NYPS<br>AutoKey IKE<br>AutoKey IKE<br>Auto | Group Name       vptracker-dialup         vptracker       vptracker2         vptracker3       vptracker3         vet       vet             M       Cancel |       |    |
| – <u>Logovi</u>                                                                                                    |                                                                                                    |       | // |

Figure 16: NetScreen - User Group settings

#### **Step 4** Create a new Gateway:

- Gateway Name: arbritary Name (e.g. mac-vpntracker)
- Security Level: Compatible
- Remote Gateway Type: **Dialup User**: the previously created User Group
- Preshared Key: your Pre-shared key

| 000                                                                                                    | NetScreen Administration Tools (ns5xt)                                                                                                    |       | $\odot$ |
|----------------------------------------------------------------------------------------------------|----------------------------------------------------------------------------------------------------|-------|---------|
|                                                                                                    | VPNs > AutoKey Advanced > Gateway > Edit                                                                                                    | ns5xt | ?       |
|                                                                                                    |                                                                                                    |       |         |
| Scaleble Security Solutions NS5XT                                                                                    | Gateway Name mac-vpntnacker<br>Security Level O Standard O Compatible O Basic O Custom                                                                                                    |       |         |
| Configuration     Configuration     Network     Screening     Policies     VPNs     AutoKey IKE     AutoKey Advanced | Remote Gateway Type     IP Address     IP Address/Hostname       Dynamic IP Address     Peer ID       Dialup User     User     Image: None       Dialup User Group     Group     Vpntracker-dialup |       |         |
| Gateway<br>P1 Proposal<br>P2 Proposal<br>XAuth Settings<br>VPN Groups                                                | Preshared Key ••••••• Use As Seed<br>Local ID (optional)<br>Outgoing Interface untrust :                                                                                                    |       |         |
| Manual Rey     L2TP     Monitor Status     Objects     Reports     Wizards                                           | OK Cancel Advanced                                                                                                    |       |         |
| ▪ Help<br>- Logout                                                                                                   |                                                                                                    |       |         |
| Document: Done                                                                                                    |                                                                                                    |       | 0 //    |

Figure 17: NetScreen – Gateway Settings

Advanced Gateway Settings:

- Security Level (Predefined): Compatible
- Mode (Initiator): Aggressive
- NAT-Traversal: Enabled
- XAuth Server: Enabled
  - Local Authentication: User Group (select your VPN user group here)

| 00                                                                                                    | http://192.168.13.101 - NetScreen Administration Tools (ns5xt)                                                                                                    | 0 |
|----------------------------------------------------------------------------------------------------|----------------------------------------------------------------------------------------------------|---|
|                                                                                                    | VPNS > Autokey Auvanceo > Gateway > Edit nS5xt                                                                                                    | ? |
|                                                                                                    |                                                                                                    |   |
| NET S CREEN<br>Sidely Story<br>NSSXT<br>Home<br>Configuration<br>Network<br>Screening<br>Polities<br>VPNs<br>AutoKey Atke<br>AutoKey Advanced<br>Gateway<br>P. Proposal<br>VPNs<br>AutoKey Advanced<br>Gateway<br>P. Proposal<br>XAuth Settings<br>VPN Groups<br>Manual Key<br>Monitor Status<br>Objects<br>Reports | Security Level Predefined Standard Compatible Basic User Defined Custom Phase 1 Proposal pre-g2-3des-sha  pre-g2-3des-md5 pre-g2-des-sha  pre-g2-des-md5 pre-g2-des-sha  pre-g2-des-md5 pre-g2-des-md5 pre-g2-des-gameted gameted g |   |
| + <u>Wizards</u><br>+ <u>Help</u>                                                                                                    | Allow Any                                                                                                    |   |
| Logout_                                                                                                    | © User Group Vpntracker-dialup ▼                                                                                                    |   |
|                                                                                                    | Allowed Authentication Type CHAP Only  External Authentication  CHAP Only  CHAP Only  CHAP Only  Query Remote Setting  Query Remote Setting  Query Remote Seting  Query Remote Setting  Query Remote S |   |
|                                                                                                    | O Bypass Authentication                                                                                                    |   |
|                                                                                                    | User Name Password                                                                                                    |   |
|                                                                                                    | Allowed Authentication Type CHAP Only                                                                                                    |   |
|                                                                                                    | Preferred Certificate(optional)                                                                                                    |   |
|                                                                                                    | Peer CA All                                                                                                    |   |
|                                                                                                    | Peer Type X509-SIG V                                                                                                    | _ |
|                                                                                                    | Use Distinguished Name for Peer ID CN                                                                                                    | U |
|                                                                                                    | OU<br>Organization                                                                                                    |   |
|                                                                                                    | Location                                                                                                    | Ļ |
|                                                                                                    | State                                                                                                    | 1 |

Figure 18: NetScreen - Advanced Gateway settings

#### Step 5 IP Pool settings:

Please create an IP pool with IP addresses that should get assigned to the VPN clients. This could be addresses from the local network or any other (private) network.

| 000                                                                                      | http://192.168.13.101 - NetScree | n Administration Tools (ns5xt) |                      | 0 |
|------------------------------------------------------------------------------------------|----------------------------------|--------------------------------|----------------------|---|
| -X-N                                                                                     | Objects > 1P Pools > Edit        |                                | ns5xt <mark>?</mark> |   |
| NETSCREEN*<br>Scalable Security Solutions                                                |                                  |                                |                      |   |
| NS5XT                                                                                    | IP Pool Name                     | vpnpool                        |                      |   |
| + <u>Configuration</u><br>+ <u>Network</u>                                               | Start IP<br>End IP               | 10.0.1.10                      |                      |   |
| + <u>Screening</u><br>- <u>Policies</u><br>- <u>VPNs</u>                                 |                                  | OK Cancel                      |                      |   |
| <ul> <li><u>AutoKey IKE</u></li> <li><u>AutoKey Advanced</u></li> <li>Gateway</li> </ul> |                                  |                                |                      |   |
| <u>P1 Proposal</u><br><u>P2 Proposal</u>                                                 |                                  |                                |                      |   |
| <u>VPN Groups</u><br><u>Manual Key</u>                                                   |                                  |                                |                      |   |
| <u>L2TP</u> <u>Monitor Status</u> Objects                                                |                                  |                                |                      |   |
| Addresses     Services                                                                   |                                  |                                |                      |   |
| <u>- IP Pools</u><br><u>Schedules</u>                                                    |                                  |                                |                      |   |
| <u>Group Expressions</u><br><u>Certificates</u>                                          |                                  |                                |                      |   |
| + <u>Reports</u><br>+ <u>Wizards</u>                                                     |                                  |                                |                      |   |
| + <u>Help</u><br>_ <u>Logout</u>                                                         |                                  |                                |                      |   |
|                                                                                          |                                  |                                |                      |   |
|                                                                                          |                                  |                                |                      |   |
|                                                                                          |                                  |                                |                      |   |

Figure 19: NetScreen - IP Pool settings

#### **Step 6** XAuth Settings:

- IP Pool Name: a previously defined IP Pool (e.g. **vpnpool**)
- DNS Primary Server IP: your local primary DNS Server (e.g **192.168.1.1**)
- DNS Secondary Server IP: optional

|                                                                | NetScreen Administration Tools (n        | ns5xt)       |
|----------------------------------------------------------------|------------------------------------------|--------------|
|                                                                | VPNs > AutoKey Advanced > XAuth Settings | ns5xt ?      |
|                                                                |                                          |              |
| NETSCREEN <sup>®</sup><br>Scoloble Security Solutions<br>NS5XT | Reserve Private IP for XAuth User        | 480 Minutes  |
| - <u>Home</u><br>+ Configuration                               | Default Authentication Server            | Local        |
| + Network                                                      | Query Client Settings on Default Server  |              |
| + <u>Screening</u><br><u>Policies</u><br>VPN-                  | СНАР                                     | <u> </u>     |
| AutoKey IKE<br>AutoKey Advanced                                | IP Pool Name                             | vpnpool 🔻    |
| - <u>Gateway</u><br>Pl Proposal                                | DNS Primary Server IP                    | 192.168.1.1  |
| <u>P2 Proposal</u>                                             | DNS Secondary Server IP                  | 192.168.1.2  |
| <u>VPN Groups</u>                                              | WINS Primary Server IP                   | 0.0.0.0      |
| - <u>Manual Key</u>                                            | WINS Secondary Server IP                 | 0.0.0.0      |
| Monitor Status                                                 |                                          |              |
| <ul> <li>Objects</li> <li>Addresses</li> </ul>                 |                                          | Apply Cancel |
| + <u>Services</u>                                              |                                          |              |
| <u>Users</u> IP Pools                                          |                                          |              |
| - <u>Schedules</u>                                             |                                          |              |
| - <u>Certificates</u>                                          |                                          |              |
| <u>Attacks</u>                                                 |                                          |              |
| + <u>Wizards</u>                                               |                                          |              |
| • <u>Help</u>                                                  |                                          |              |
| Logout                                                         |                                          |              |
|                                                                |                                          |              |
|                                                                |                                          |              |
|                                                                |                                          |              |
|                                                                |                                          |              |
|                                                                |                                          |              |

Figure 20: NetScreen - Advanced Gateway settings

**Step 7-8** Please refer to steps 5-6 in chapter 3.2.

#### 4.1 VPN Tracker Configuration

**Step 1** Add a new connection with the following options:

- Vendor: "NetScreen"
- Model: your VPN device
- Client Provisioning (Mode Config): Enabled

| 0 0      | Connection: New York                                                                                                    |
|----------|----------------------------------------------------------------------------------------------------|
|          | Connection: New York                                                                                                    |
| Conne    | ection Network Authentication Identifiers DNS                                                                                                    |
|          | Vendor: Juniper Networks                                                                                                    |
| Con      | Model:       Juniper Networks NetScreen-50         Juniper Networks NetScreen-500         Juniper Networks NetScreen-5CT         Juniper Networks NetScreen-5XP         Image: State of the state of the state of t |
| Click th | e lock to prevent further changes.                                                                                                    |
| Ŭ        | Cancel OK                                                                                                    |

Figure 21: VPN Tracker - Connection setting

#### **Step 2** Change your Network Settings:

- VPN Server Address: public IP address of your VPN Gateway (e.g. 169.1.2.3)
- Remote Network/Mask: network address and netmask of the remote network (eg. 192.168.1.0/255.255.25.0).

| 00                | Con          | nection: New Yorl | <                 |
|-------------------|--------------|-------------------|-------------------|
| Co                | nnection: N  | lew York          |                   |
| Connection        | Network      | Authentication    | Identifiers DNS   |
| т                 | opology:     | Host to Network   | •                 |
| Netw              | ork Port:    | Automatic         | •                 |
| VPN Gateway       | Address: 1   | 69.1.2.3          |                   |
| Local             | Address:     |                   | optional          |
| Remote Netwo      | rk/Mask: 1   | 92.168.1.0        | / 255.255.255.0 + |
|                   |              |                   |                   |
| Click the lock to | prevent furt | ther changes.     |                   |
| 0                 |              | (                 | Revert Save       |

Figure 22: VPN Tracker – Network settings

**Please note:** In order to access multiple remote networks simultaneously, just add them by pressing the Plus-button.<sup>3</sup>

<sup>&</sup>lt;sup>3</sup> For this step VPN Tracker Professional Edition is needed.

**Step 3** Change your Authentication Settings:

- Pre-shared key: the same Pre-shared key as in the NetScreen configuration.
- Enable Extendended Authentication (XAUTH): Enabled

| 000     | Connection: New York                                                                                                    |
|---------|----------------------------------------------------------------------------------------------------|
| Co      | <ul> <li>Pre-shared key:</li> <li>secretkey</li> <li>Hide typing</li> <li>Enter key when establishing connection<br/>The key will not be saved on disk.</li> <li>Cancel OK</li> <li>MS</li> <li>MS</li> <l< th=""></l<></ul> |
| Click t | he lock to prevent further changes.                                                                                                    |

Figure 23: VPN Tracker - Authentication settings

**Step 4–5** Please refer to steps 4-5 in chapter 3.2.